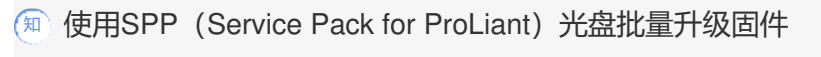

Service Pack for ProLiant 固件升级 程鹏 2017-11-28 发表

## 使用SPP光盘批量升级HPE服务器固件

一、打开SPP光盘后点击节点

| 主页 | 静击截处打开主席单。× |                    |            |                       |                  |
|----|-------------|--------------------|------------|-----------------------|------------------|
|    |             | X                  | 迎使用 HP Sma | rt Update Manag       | ger              |
|    |             |                    | 28452      | LIR.                  |                  |
|    |             | 123                |            |                       | 00               |
|    |             | Localhost 5193CUER | 35.02.04   | 节点                    | 4.0 联合更新         |
|    |             | 具有三个步骤的转化都         | 管理国际和政府委員会 | 智理, 分析以及将更新<br>研集新行动中 | LO 联合改持可扩展更<br>新 |

## 二、点击添加节点

| 55017530 🖬 🖬 🖬                                                                                                    | DOWS: localhost                                                                                                    |                  |
|----------------------------------------------------------------------------------------------------|----------------------------------------------------------------------------------------------------|------------------|
| 名称 · 日常                                                                                                    | 交樂。                                                                                                    |                  |
| localhost<br>常规 >                                                                                                    |                                                                                                    | 警告/警报 >          |
| (初初)<br>(秋夕)<br>(秋夕)<br>(秋)<br>(秋)<br>(大)<br>(大)<br>(大)<br>(大)<br>(大)<br>(大)<br>(大)<br>(大 | ProLiant ML 110 Gen9<br>6CU513/HMR<br>Windows Server 2012 R2 Datacenter<br>P99 230 - (1991/22016)<br>Survice Pack for PreLiant 2016.10 0 at D3/bplawpackages<br>无形包DICH403<br>GenuineIntel #1_266-64<br>15.74168<br>none (官管理)<br>View Log | 关联的设备▶           |
| 存储>                                                                                                    |                                                                                                    | NIC/FC-HBA/CNA > |

三、开始添加节点.

多台机器可以输入IP范围,如: 10.10.0.0-10.10.0.100

节点类型:如果您机器ILO全部都配置可以选ILO (需要ILO IP) 注意:只能刷新ILO固件。

刷新其他固件需要使用系统下IP地址。

基准会自动搜索您SPP的路径。

凭证:输入ILO的用户名账号/系统管理员账号。

| ĥ | 添加节点                                            |                                                                                      | ? |
|---|-------------------------------------------------|--------------------------------------------------------------------------------------|---|
|   | 输入单个 IP 或 DNS 名称<br>使用逗号分隔符输入多个<br>使用短划线输入范围(例如 | (例如1,101,2,3 级 server ab com)<br>直倾如101,23,51 - 10,2,3,64)<br>;10,23,51 - 10,2,3,64) |   |
|   | 选择添加的类型                                         | 添加一个节点或已知节点范围                                                                        |   |
|   | IP/DM                                           | IS 10.12.174.51-10.12.174.                                                           |   |
|   | 说                                               | 99                                                                                   |   |
|   | 要添加的节点的类                                        | 型 ILO V ILO ID版本的关联节点                                                                |   |
| 3 | 要应用的基准                                          |                                                                                      |   |
| ( | 可选)选择一个已添加且已清;                                  | 前的基准和/或附加软件包以应用于该节点。如果还未添加,则在该节点上自动清点时必须指定一个基准或附加软件包。                                |   |
|   | 基                                               | 推 Service Pack for ProLiant 2016.10.0 at E:\hp\swpackages X Q                        |   |
|   | 附加软件                                            | a<br>و                                                                               |   |

| 要添加的节点的类型                                                                    | Windows 🗸                                                  |                           |                |
|------------------------------------------------------------------------------|------------------------------------------------------------|---------------------------|----------------|
| 如果在远程节点上检测到活动更新过<br><ul> <li>将更新保持运行并绕过节点</li> <li>停止当前在节点上运行的任何更</li> </ul> | Windows<br>Linux<br>HP-UX<br>VMware 主机                     |                           |                |
| 要应用的基准                                                                       | Onboard Administrator<br>Superdome 2 Onboard Administrator |                           |                |
| (可选)选择一个已添加且已清点的基                                                            | HPE SAS B/L 互连交换机                                          | ▼ 未添加,则在该节点上启动清点时必须指定一个基准 | <b>越附加软件包。</b> |
| 基准                                                                           |                                                            | õ                         | •              |
|                                                                              |                                                            | -                         |                |

四、添加完成后开始清点

清点完后会查看您机器的固件版本。

| 凭据                                                                   |                                                                                                    |        |
|----------------------------------------------------------------------|----------------------------------------------------------------------------------------------------|--------|
| 输入管理员凭据                                                              | 用户名<br>密码                                                                                                    |        |
|                                                                      |                                                                                                    | )      |
| 服务離型号<br>序列号<br>操作系统<br>系统 ROM 版本<br>基准<br>附加软件包<br>CPU<br>内存<br>节点组 | ProLiant MicroServer Gen8<br>6CU3413TJ5<br>Windows Server 2012 Standard<br>07/16/2015<br>Service Pack for ProLiant 2016.10.0 at E:\hp\swpackages<br>无附加软件包<br>GenuineItel nt_x86-64<br>15.841GB<br>none (管理編) | 关联的设备▶ |

| 节点组                                     |            | none (管理组   | )              |                     |                                             |
|-----------------------------------------|------------|-------------|----------------|---------------------|---------------------------------------------|
| 存储>                                     |            |             |                |                     | NIC/FC-HBA                                  |
| 控制器 ▲                                   | 位置         | 说明          | 磁盘<br>固件<br>版本 | 控制<br>器固<br>件版      | 类 ▲ 说明<br>型                                 |
| Smart<br>Array<br>B120i<br>SATA<br>RAID | disk,0:0:1 | GB0250C8045 | HPGC           | 4 <sup>∞</sup> 5.50 | HP<br>Ether<br>1Gb<br>2-por<br>332i<br>Adap |
|                                         |            |             |                |                     | NIC HP<br>Ether<br>1Gb                      |

固件版 本 17.3.43

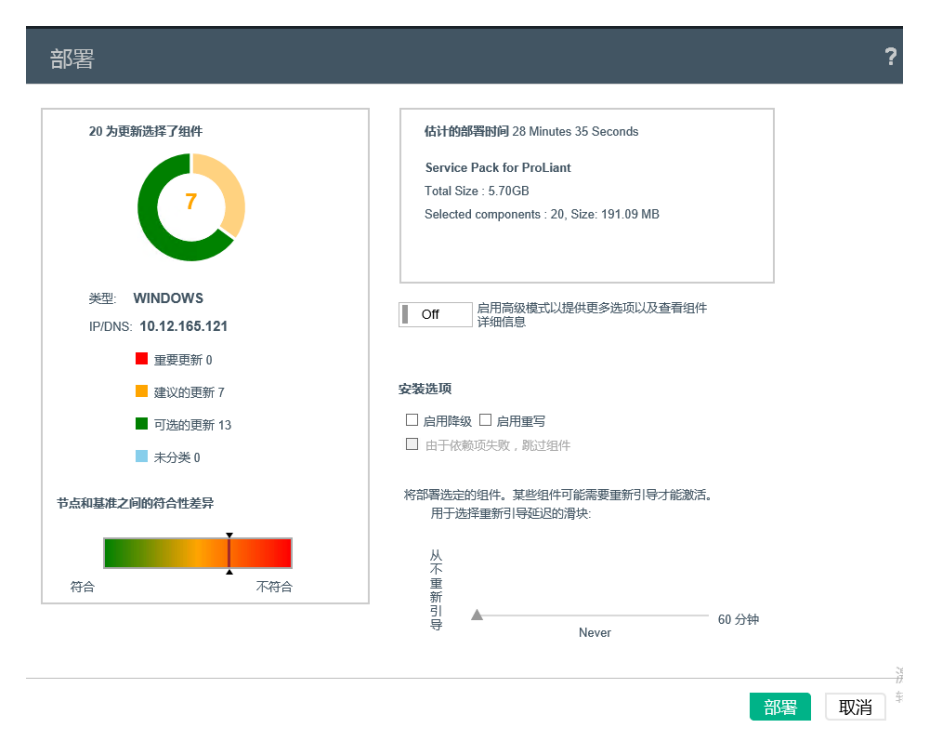

## 六、安装完成

| 安 | 装日志      |                                                                                                    |                        |      |
|---|----------|----------------------------------------------------------------------------------------------------|------------------------|------|
| • | cp029394 | iLO 3/4 Channel Interface Driver for Windows Server 2008 to Server 2012 R2                                               | 成功 , 需要重新引导以激<br>活新版本。 | 查看日志 |
| • | cp029429 | iLO 3/4 Management Controller Driver Package for Windows Server 2008 to Server 2012 R2                                   | 成功 , 需要重新引导以激<br>活新版本。 | 查看日志 |
| 1 | cp028862 | HP Lights-Out Online Configuration Utility for Windows 2008/2012/2016 x64 Editions                                       | 成功。                    | 查看日志 |
| • | cp030048 | HPE Insight Management Agents for Windows Server x64 Editions                                                            | 成功。                    | 查看日志 |
| • | cp029889 | HP Dynamic Smart Array B120i/B320i SATA RAID Controller Driver for 64-bit<br>Microsoft Windows Server 2012/2016 Editions | 成功 , 需要重新引导以激<br>活新版本。 | 查看日志 |
| • | cp030019 | HPE StoreEver Tape Drivers for Microsoft Windows                                                                         | 成功。                    | 查看日志 |
| • | cp028679 | Insight Diagnostics Online Edition for Windows x64 Editions                                                              | 成功。                    | 查看日志 |
| • | cp029559 | HPE Smart Storage Administrator (HPE SSA) for Windows 64-bit                                                             | 成功。                    | 查看日志 |
| • | cp029561 | HPE Smart Storage Administrator (HPE SSA) CLI for Windows 64-bit                                                         | 成功。                    | 查看日志 |
| • | cp029563 | HPE Smart Storage Administrator Diagnostic Utility (HPE SSADU) CLI for Windows<br>64-bit                                 | 成功。                    | 查看日志 |
| • | cp029625 | HP Smart Update Tools for Windows x64                                                                                    | 成功。                    | 查看日志 |
| • | cp029672 | Matrox G200eH Video Controller Driver for Windows Server 2012 and Server 2012 R2                                         | 成功。                    | 查看日志 |
| • | cp031064 | Online ROM Flash Component for Windows - HP ProLiant MicroServer Gen8 (J06)<br>Servers                                   | 成功 , 需要重新引导以激<br>活新版本。 | 查看日志 |
|   |          |                                                                                                    |                        | 关闭   |

## 七、安装成功后 重启机器,重新清点。

| A WIN                                                                                                    | IDOWS:     | 10.12.165   | .121    |                |                            |                                                                                                    |            |         |                                   | 禄代<br>添加 |   |
|----------------------------------------------------------------------------------------------------|------------|-------------|---------|----------------|----------------------------|----------------------------------------------------------------------------------------------------|------------|---------|-----------------------------------|----------|---|
| ▲ 准备部                                                                                                    | 著.         |             |         |                |                            |                                                                                                    |            |         | 今天 12                             | -        |   |
| 観分園型寺 ProLlant MicroServer Gen8<br>赤沙門 GCU313735<br>第代下部所 Windows Server 2012 Standard<br>第位下部の Native 110222015<br>高信 FOM Native 110222015<br>高信 FOM Native For Perclant 2016 19.0 at E Vapowpackages<br>和社 Service Pack for Perclant 2016 19.0 at E Vapowpackages<br>和社 Service Pack for Pack for Perclant 2016 19.0 at E Vapowpackages<br>和社 Service Pack for Pack for |            | 关联的设备*      |         |                | 中止<br>清点<br>松雪<br>报告<br>服章 | :<br>() (1 <b>1日本</b><br>()<br>(日日本)<br>()<br>(日日本)<br>()<br>()<br>()<br>()<br>()<br>()<br>()<br>()<br>()<br>()<br>()<br>()<br>() |            |         |                                   |          |   |
| 存储》                                                                                                    |            |             |         |                | NIC/F                      | C-HBA/CN                                                                                                    | NA >       |         |                                   |          |   |
| 拉制 A 题                                                                                                    | 62.52      | 说明          | 磁盘      | 控制<br>器图       | 漢▲                         | 说明                                                                                                    | 驱动程序<br>版本 | 圈件版本    |                                   |          | L |
|                                                                                                    |            |             | 102-44- | <b>叶版</b><br>李 | NIC                        | [0010]<br>HP                                                                                                    |            | 17.3.43 |                                   |          |   |
| Smart disk,0<br>Array<br>B120i<br>SATA<br>RAID                                                                                                    | disk,0.0:1 | GB0250C8045 | HPGC    | 6.00           |                            | Ethernet<br>1Gb<br>2-port<br>332i<br>Adapter                                                                                      |            |         |                                   |          |   |
|                                                                                                    |            |             |         |                | NIC                        | HP<br>Ethernet                                                                                                    | 17.4.0.0   |         | 激活 Windows<br>转时中制面后中的"系统"口增适 Win | dows     | v |

八、固件已经更新

如下图之前阵列卡固件是5.50更新成功后为6.00。

| + 355 | 1143.vill                                                                                                    | A WINDOWS: 10.12.165.121                                                                                                    | IBATE                                                   |
|-------|----------------------------------------------------------------------------------------------------|----------------------------------------------------------------------------------------------------|---------------------------------------------------------|
|       | ■ Ⅱ<br>名称 ▲                                                                                                    | ▲ 准备公署。                                                                                                    | 今天 1246.09 pm                                           |
| *     | 10.12.165.121<br>10.12.174.45<br>10.12.174.51<br>10.12.174.51<br>10.12.174.53<br>10.12.174.53<br>10.12.174.54<br>10.12.175.223<br>kondboxt | 取り返回り Polician MonoServer Gen     がりつ COUSTING     COUSTING                                                                                                    | 关联的设备。                                                  |
|       | ACCEPTOR                                                                                                    | 存任: > 2014 • 位王 洪府 正立 2014<br>用中 超回<br>用中 通 加<br>第中 中国<br>第中 本<br>5014<br>5015<br>5015<br>50 | NIC/FC-HBA/CHA ><br>*********************************** |